環境リモートセンシング論(旧カリ:環境情報システム論) AVNIR-NDVI

1. 今週の目標

MultiSpec を利用し、

- ① AVNIR の輝度値画像を読み取り、
- ② 植生指数を計算し、
- ③ 主題図として出力すること。

この作業を通し、植生指数の概念と計算方法を理解すること。

2. 植生指数

植生指数は、植物の現存量を表すために考案され、赤色波長と近赤外波長のコントラスト計算により、指数として表現する方法である。正規化植生指数(Normalized Vegetation Index (NDVI))と称される。

近赤外分光輝度値 — 赤分光輝度値 NDVI = 近赤外分光輝度値 + 赤分光輝度値

植物の分光反射特性として、

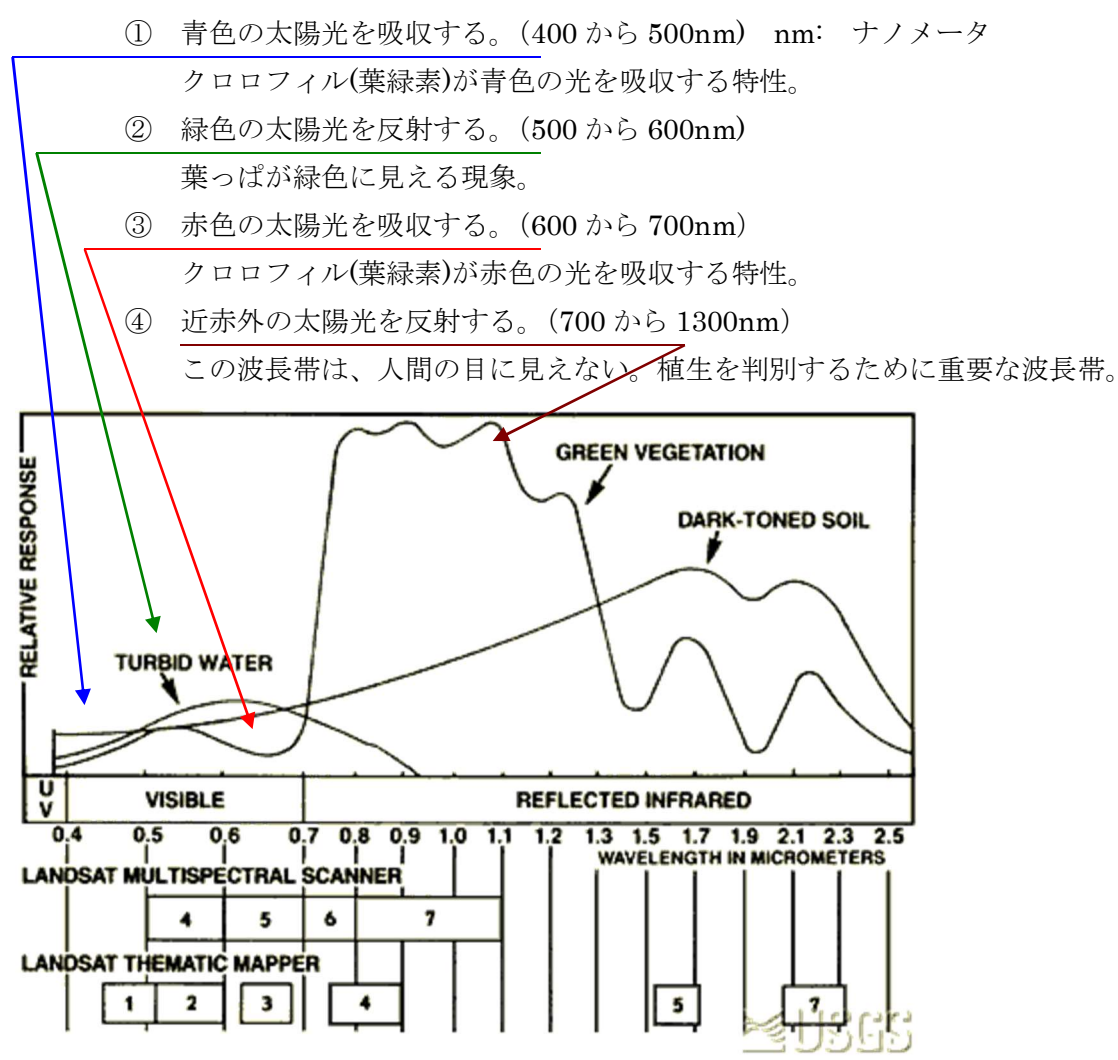

USGS のアースショットから引用

3. 準備

AVNIRKantoのフォルダに以下のファイルがあることを確認する。

AVNIR 20090829.tif

これは、AVNIR-2により2009年8月29日に観測された首都圏の画像である。バンド1から4までを含む。

4. MultiSpec によるバンド合成と NDVI 計算

(1) 全体表示

「File」→「Open Image」を選択し、フォル ダ「AVNIRKanto」のファイル「AVNIR20090829.tif」 を選択する。

続いて、右のように、RGB を 321 とする。画像 中の統計量を計算するため「Load New Histogram」 のチェックボックス☑ボックスをチェックする。

統計量の計算設定のウインドウは、デフォルトの まま、OK とする。

この結果、右図のように、霞ヶ浦南部から、九十 九里浜、袖ケ浦、横浜本牧、都心部、埼玉南部を含 む領域のトルーカラー画像が表示される。

| Line             | Start         | End    |                               |
|------------------|---------------|--------|-------------------------------|
| Column           | 1             | 7057   |                               |
|                  |               | 1.001  |                               |
| ype: 3-Channel C | olor          | •      | Bits of color: 24             |
| Channels:        |               |        | Stretch:                      |
| Red: 3           | Γ             | Invert | Min-max: Clip 2% of Tails     |
| reen: 2          |               | Invert | Treat '0' as: Data            |
| Blue: 1          |               | Invert | Number of display levels: 256 |
| Channe           | el Descriptio | ons    |                               |
| agnification: 5  |               |        |                               |

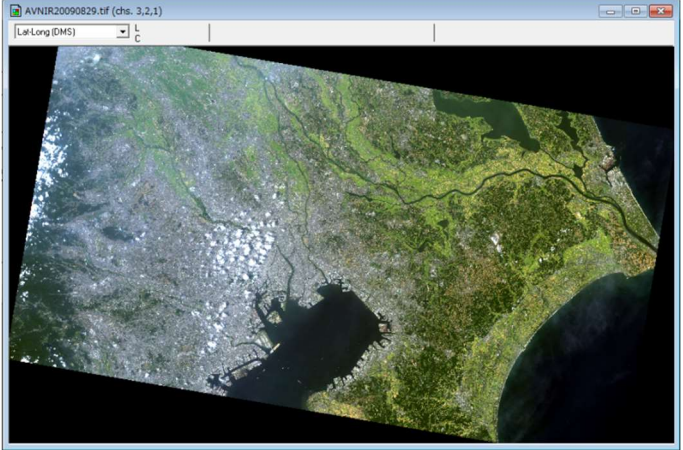

- (2) トルーカラー画像表示
   情報大周辺の植生分布を見るために、
   「Processor」→「Display Image」を選択する。画像表示の設定ウインドウにおいて、右図のように設定する。
  - Area to Display(表示領域)
     Line: 2986-3093
     Column: 4813-5053
  - ② RGB: 321
  - ③ Stretch(強調): Gaussian(ガウシアン分布)

画像中の統計量を計算するため「Load New

Histogram」のチェックボックス☑ボックスをチェックする。

| Set Display Specifications for:                |                               |
|------------------------------------------------|-------------------------------|
| AVNIR20090829.tif<br>Area to Display           | Interval                      |
| Line 2986 3093                                 | 1                             |
| Column 4813 5053                               | 1                             |
| Display                                        | Enhancement                   |
| Type: 3-Channel Color                          | Bits of color: 24             |
| Channels:                                      | Stretch: Gaussian             |
| Red: 3                                         | Min-max: Clip 2% of Tails     |
| Green: 2 🗆 Invert                              | Treat '0' as: Data            |
| Blue: 1 Invert                                 | Number of display levels: 256 |
| Channel Descriptions Magnification: 0.11111111 | I Load New Histogram          |
|                                                | Cancel OK                     |

| ④ 統計量計算設定ウインドウにおいて、                                           | Set Histogram Specifications                                                                                                    |
|---------------------------------------------------------------|----------------------------------------------------------------------------------------------------|
| Area to Histogram(統計量計算領域)を前項と同様に<br>設定する。<br>Lina: 2986-3093 | Image file: AVNIR20090829.tif<br>Default Statistics File: AVNIR20090829.sta<br>Method: Compute new histogram                               |
| Column : 4813-5053                                            | Start         End         Interval           Line         2986         3093         1           Column         4813         5053         1 |
| この結果、全体のスケールと同じスケールにより、指                                      |                                                                                                    |
| 定領域が表示されるので、ズームキー L により拡大すると、千城台駅のラパークから情報大付近が表示される。          | Channels: All                                                                                                    |
|                                                               | Cancel OK                                                                                                    |

- 拡大表示した画像をワードへ貼り付ける。貼り付けは、MultiSpec の「Edit」→「Copy Image Selection」により、画像をコピーバッファヘコピーする。ワードにおいて、所定の場所へ貼り付 ける。
- (3) フォールスカラー画像表示

次に、植生分布を強調するため、近赤外の波長 を赤と表示するフォールスカラー画像表示を行う。

- $\lceil Processor \rfloor \rightarrow \lceil \rfloor$
- Area to Display(表示領域)
   Line: 2986-3093
   Column: 4813-5053
- 2 RGB: 432
- ③ Stretch(強調): Gaussian(ガウシアン分布)

画像中の統計量を計算するため「Load New Histogram」のチェックボックス☑ボックスを チェックする。

| Line [<br>Column [           | Start<br>2986<br>4813 | End<br>3093<br>5053 | Interval<br>1<br>1<br>1 |                                |                    |   |
|------------------------------|-----------------------|---------------------|-------------------------|--------------------------------|--------------------|---|
| Display<br>Type: 3-Channel C | olor                  | •                   | Enhan<br>Bits o         | f color: 24                    | •                  |   |
| Channels:<br>Red: 4          |                       | Invert              | Min-m                   | ax: Clip 2                     | sian<br>% of Tails | • |
| Green: 3<br>Blue: 2          |                       | Invert<br>Invert    | Numb                    | u as: ∣Data<br>⊨erofdisplayle∘ | vels: 256          | • |
| Channe                       | l Descriptio          | ns                  | I Lo                    | oad New Histog                 | gram               |   |

◎ 拡大表示した画像をワードへ貼り付ける。貼り付けは、MultiSpec の「Edit」→「Copy Image Selection」により、画像をコピーバッファヘコピーする。ワードにおいて、所定の場所へ貼り付 ける。

\*ヒント:変な色の画像が表示された場合は、i) 統計量を再計算させる。ii) 統計量の計算領域を 再確認する。

- (4) NDVI 計算
  - (1)の⑨と同様に「Processor」→
     「Reformat」→「Change Image File Format」を起動する。
  - ② Transform Data(データ変換)の ズックスをチェックする。
  - ③ 「 Set Reformat Transform Parameters」において、「New Channel from General Algebraic Transformation(一般数学変換)」をチ ェックする。

$$C4 - C3$$

$$NDVI=0+ - - - + C3$$

$$C4 + C3$$

- ④ 右のように、計算式を入力する。ここ
   で、C3 と C4 は、それぞれ赤と近赤
   外のバンドを意味する。
- ⑤ NDVI の計算式によると、最低値が
   -1.0、最大値が 1.0 になる。これを、
   データとして保存するために、出力デ
   ータの深さが「32-Real」として提案
   される。「Data value type」を「32-bit
   Real」とする。また、出力 Options
   の「Header」は「GeoTiFF format」
   とする。

| Set Image File Format Change Specifications                                      | X                                                       |
|----------------------------------------------------------------------------------|---------------------------------------------------------|
| Input file: AVNIR20090829.tif                                                    |                                                         |
| Lines: 4688 Channels:<br>Columns: 7857 Data value type:<br>Output file: New File | 4 Band format: BSQ<br>8-bit Unsigned Integer            |
| Area to Reformat<br>Start End Interval<br>Line 2986 3093 1<br>Column 4813 5053 1 | Options<br>Invert bottom to top<br>Invert right to left |
| ✓ Transform Data                                                                 | 🗖 Swap Bytes                                            |
| Recommended minimum data bits: 32-Real                                           | Write channel descriptions                              |
| Data value type: 32-bit Real                                                     | Header: GeoTIFF format                                  |
| Band format: BSQ-Band Sequential                                                 | Cancel OK                                               |
| Set Reformat Transform Parameters                                                | X                                                       |
| C Adjust Selected Channels                                                       |                                                         |
| <ul> <li>New Channel from General Algebraic Transforma</li> </ul>                | tion                                                    |
| = 0 + C4-C3                                                                      | × 1                                                     |
| C No Transformation to be Done                                                   | Cancel OK                                               |

⑥ OK をクリックし、「名前を付けて保存」のウインドウにおいて、下の図のように、ファイル名を 「AVNIR20090829NDVI.tif」とする。

| 名前を付けて保存   | F                                  |                    |   |                  | 23        |
|------------|------------------------------------|--------------------|---|------------------|-----------|
| 保存する場所(I): | 🎉 AVNIRKanto                       |                    | - | ← 🗈 📸 ▼          |           |
| Ca         | 名前                                 | *                  |   | 更新日時             | 種類        |
| 最近表示した場所   | ( AVNIR20090                       | 520B1234NaritaInba |   | 2012/04/15 21:54 | TIFF イメージ |
|            | AVNIR20090                         | 829.sta            |   | 2012/07/01 11:11 | STA ファイル  |
| デスクトップ     | (E AVNIR20090)                     | 829                |   | 2011/06/27 17:42 | TIFF イメージ |
| うイブラリ      |                                    |                    |   |                  |           |
|            |                                    |                    |   |                  |           |
| コンピューター    |                                    |                    |   |                  |           |
|            |                                    |                    |   |                  |           |
| ネットワーク     | •                                  | m                  |   |                  | Þ         |
|            | ファイル-名(N): AVNIR20090829NDVI.tif ・ |                    |   |                  | 保存(S)     |
|            | ファイルの種類(T):                        | All Files (*.*)    |   | -                | キャンセル     |

(5) NDVI 画像表示

(4)において作成した正規化植生指数の画
 像「AVNIR20090829NDVI.tif」を MultiSpec
 へ表示する。「File」→「Open Image」から、
 右の図のように表示設定を行う。

- Display Type を「1-Channel Thematic」 とする。
- ② Strech(強調)は「Linear」とする。
- ④ Min-max(最小と最大)は「Entire Range (全範囲)」とする。
- ⑤ Number of display levels(表示クラス数) は「15」とする。
- ⑥ Load New Histogram(統計量計算)のズックスを ON とする。
- ⑦ 表示後、Palette(カラーパレット)を MODIS NDVI とする。

| Set Display Specifications for:<br>AVNIR20090829NDVI.tif<br>Area to Display<br>Line 1 End Inte<br>Column 1 241 1 | rval                                                                                                    |
|----------------------------------------------------------------------------------------------------|----------------------------------------------------------------------------------------------------|
| Display<br>Type: 1-Channel Thematic  Channels: 1 Invert Legend Factor 1 Channel Descriptions                     | Enhancement<br>Bits of color: 8<br>Stretch: Linear<br>Min-max: Entire Range<br>Treat '0' as: Data<br>Number of display levels: 15<br>Load New Histogram |
| Magnification: 3                                                                                                 | Cancel OK                                                                                                    |

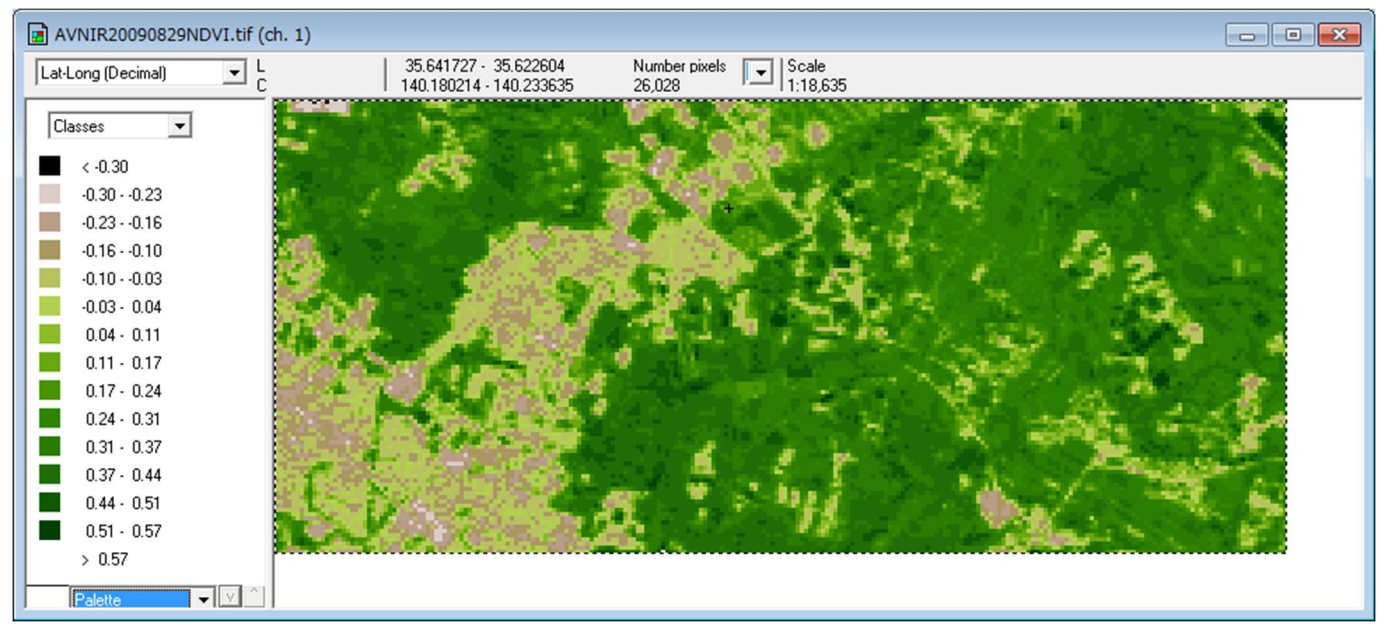

- 拡大表示した画像をワードへ貼り付ける。貼り付けは、MultiSpec の「Edit」→「Select All Image」
   →「Copy Image Selection」により、画像をコピーバッファへコピーする。ワードにおいて、所定の場所へ貼り付ける。Thematic(主題図)であるので、カラーコード表も一緒にコピーされる。
- ⑧ 正規化植生指数は、画像の一部の領域を選択し、「Processor」→「List data」を選択し、
   OKとすると、右の図のように、選択された 領域の数値が表示される。

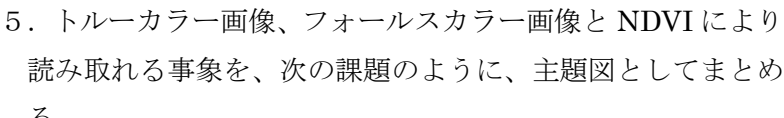

## Text Output

| List Data 07-01-2012 17:07:24 (MultiSpecWin32_6.25.2012)                         |  |  |  |  |  |
|----------------------------------------------------------------------------------|--|--|--|--|--|
| Input Parameters:                                                                |  |  |  |  |  |
| Image file = 'AVNIR20090829NDVLtif'                                              |  |  |  |  |  |
| Channels used: 1                                                                 |  |  |  |  |  |
| Output Information:                                                              |  |  |  |  |  |
| Multispectral Image Data Values                                                  |  |  |  |  |  |
| Channe Is<br>1<br>0. 4171<br>0. 4082<br>0. 4257<br>0. 3918<br>0. 4124<br>0. 4051 |  |  |  |  |  |
| 0 CPU seconds for listing data. 07-01-2012 17:07:24                              |  |  |  |  |  |
| €                                                                                |  |  |  |  |  |

課題 AVNIR による情報大周辺の衛星画像と正規化植生指数 文字の折り返し:四角 横幅:137mm 図1 AVNIR 画像 2009.8.29 観測 RGB:321 図2 AVIR 画像 2009.8.29 観測 RGB:432 Classes 文字の折り返し:四角 < -0.30 橫幅:170mm -0.30 - -0.23 -0.23 - -0.16 -0.16 - -0.10 -0.10 - -0.03 -0.03 - 0.04 0.04 - 0.11 0.11 - 0.17 0.17 - 0.24 0.24 - 0.31 0.31 - 0.37 0.37 - 0.44 0.44 - 0.51 0.51 - 0.57 > 0.57

図3 正規化植生画像(AVNIR009.8.29)

図1のトルーカラー画像によると、情報大学のサッカーコートや1号館などの建物は可視光帯域において反 射率が高く 色に観察される。学生会館裏には植生が多い演習林が 色に観察される。大学から千城 台まで住宅地が広がる。また、大学の東側には水田が広がり、さらに東側にゴルフ場が観察される。図2のフ ォールスカラー画像によると、大学東側の雑木林( 色)と水田( 色)との植生の違いがはっきり示 される。図3の正規化植生分布図によると、情報大の野球グラウンドとサッカーコートは、 がなく、 植生指数としては 程度である。情報大東側の雑木林の植生指数は 程度であり、水田の植生指数 は 程度である。ラパークの人工構造物の植生指数は 程度である。